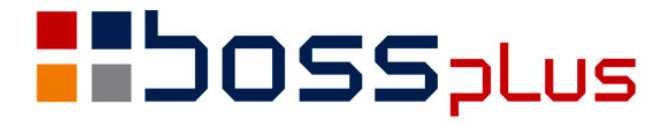

# SUPLEMENT SM-BOSS WERSJA 6.20

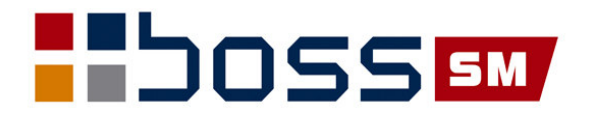

### SPIS TREŚCI

| SPIS TREŚCI                                                          | .2  |
|----------------------------------------------------------------------|-----|
| Wstep                                                                | .4  |
| SM-BOSS                                                              | .5  |
| Wyszukiwanie klienta wg fragmentu nazwy                              | . 5 |
| ZAKUP/SPRZEDAŻ                                                       | .6  |
| Korekta kursu walutowego                                             | .6  |
| Ominiecie blokady wystawiania faktur dla klienta                     | .6  |
| NIP w zależności od kraju                                            | .6  |
| Multiwybór w polu Płatnik                                            | .7  |
| Faktura z paragonu - zmiana klienta na KP                            | .7  |
| Kod operacji dla korekt i faktur                                     | .7  |
| Możliwość zmiany ceny ewidencyjnej w sprzedaży                       | .8  |
| Wybór formularza zawsze                                              | .8  |
| Pominiecie wydruku kwoty do zapłaty                                  | . 8 |
| Elektroniczne faktury - znacznik                                     | . 8 |
| Wydłużenie pola numeru faktury dostawcy                              | .9  |
| Podatek akcyzowy doliczany do ceny zakupu                            | .9  |
| Data klasyfikacji kosztów na specyfikacji                            | .9  |
| Zmiana kodów CN                                                      | .9  |
| Substytuty – przejście do Kartoteki                                  | 10  |
| Domyślny kod VAT                                                     | 10  |
| Zamiast Zlecenia/zamówienia opis zlecenia/faktury proforma           | 10  |
| Wybór banku na zleceniu.                                             | 10  |
| Sygnalizowanie niezrealizowanych zleceń klienta                      | 10  |
| Wprowadzono obsługę transakcji, dla których podatnikiem jest nabywca | 11  |
| Faktury wewnetrzne                                                   | 11  |
| MAGAZYN                                                              | 12  |
| Domyślny kod VAT                                                     | 12  |
| Wyszukiwanie produktu wg fragmentu nazwy                             | 12  |
| PRODUKCJA                                                            | 13  |
| Kontrola wypełnienia nr technologii w Zleceniach                     | 13  |
| Data na wygenerowanym planie ze zleceń                               | 13  |
| Aktualizacja numeru RW w raporcie produkcyjnym                       | 13  |
| Nr raportu produkcyjnego na PW                                       | 13  |
| Funkcja kontrolna zbioru raportów                                    | 13  |
| ZATRUDNIENIE                                                         | 14  |
| Dodatkowy wiersz dla nazwy stanowisk                                 | 14  |
| Wysokość urlopu pracownika przedłuzającego umowę                     | 14  |
| Podstawa urlopu a urlop bezpłatny                                    | 14  |
| Rozliczenie urlopu na poszukiwanie pracy                             | 14  |
| ROZRACHUNKI                                                          | 15  |
| Definiowanie kolumn w liście dokumentów do rozliczenia               | 15  |
| Ukrycie nieaktywnych kas i banków                                    | 15  |

| Oryginalny numer dostawy                                      |  |
|---------------------------------------------------------------|--|
| Zbiorcza dekretacja/zamykanie/księgowanie raportów/wyciągów   |  |
| Kompensaty w przelewach                                       |  |
| Wydruku salda do potwierdzeń z poziomu ewidencji rozrachunków |  |
| FINANSE                                                       |  |
| Zbiorcze generowanie/księgowanie paczek.                      |  |
| Kontrola daty dowodu w paczce                                 |  |
|                                                               |  |

### Wstęp

Przekazujemy Państwu wersję 6.20 systemu SM-BOSS.

Wprowadziliśmy w niej wiele zmian rozszerzających funkcjonalność systemu. Zmiany zostały opisane w niniejszym suplemencie do instrukcji. Prosimy o zapoznanie się z jego treścią przed wykonaniem upgrade'u i przed rozpoczęciem korzystania z nowej wersji.

Zalecamy przeprowadzenie instalacji wersji 6.20 przez Autoryzowanego Partnera Boss Plus.

Życzymy Państwu przyjemnej pracy.

Zespół BOSS PLUS

### **SM-BOSS**

### Wyszukiwanie klienta wg fragmentu nazwy

Dodano funkcję specjalną umożliwiającą wyszukiwanie Klienta wg fragmentu nazwy. Dostępna: *Kartoteka klientów -> F-spec-> Szukaj wg fragmentu nazwy... (Shift+F12).* Po wywołaniu funkcji należy wpisać fragment nazwy. Zostanie wyświetlona lista pasujących klientów. Klawisz Enter na wybranej pozycji spowoduje przejście do kartoteki wybranego klienta.

MAGAZYN M-C 02.06 EWIDENCJA KLIENTÓW Boss Plus Zestaw danych: BAZA Oddział: ANTYMOTO Szukaj Następny Poprzedni Dopisz Aktualizuj Kasuj Wydrukuj F-spec Zakończ Symbol: BUGA Dostawca:[X] Odbiorca:[X] Inny: NIP:876-434-33-33 Branża: ROW rowerowa Centrala:

| Nazwa BUGA SPORT CENTRUM ROWEROWE   | Gmina                  |                |  |  |  |
|-------------------------------------|------------------------|----------------|--|--|--|
| SHIMANO SERVICE CENTRE              | Powiat                 |                |  |  |  |
|                                     | Województwo POM        | IORSKIE        |  |  |  |
| Kod 84-333 Miasto GDAŃSK            | Kraj PL POL            | SKA            |  |  |  |
| Ulica Kartuska 195a                 | 2                      |                |  |  |  |
| Telefony 058 432-48-93 w8           | Fax                    |                |  |  |  |
|                                     |                        |                |  |  |  |
| Nazwa klienta zawiera: ROWER        |                        |                |  |  |  |
| BUGA BUGA SPORT CENTRUM RO          | WEROWE SHIMANO SERVICE | CENTRE         |  |  |  |
| HURTOWNIA ROW HURTOWNIA ROWERÓW I O | GUMTENTA ANNA CTAŻYŃSK | A              |  |  |  |
| ROWEREK Rowerek Janusz              |                        |                |  |  |  |
|                                     |                        |                |  |  |  |
| Rozrachunki: [X] Faktury: [X]       | Cena na WZ:[X]         | Zgoda:[]       |  |  |  |
| Ilość reklam · 0                    |                        | Waluta (ZLN)   |  |  |  |
|                                     |                        |                |  |  |  |
| Uwagi ·                             | Dod                    | Zespół · ADMIN |  |  |  |
| 0"""".                              | Dou.                   | acopor. ADMIN  |  |  |  |

### ZAKUP/SPRZEDAŻ

#### Korekta kursu walutowego

Zmieniono na korektach tworzenie rejestru VAT. W przypadku zmiany kursu walutowego do rejestru dodawane są pozycje na '-' przeliczone wg "starego" kursu i pozycje na "+" policzone wg nowego.

Przykład: Kurs euro skorygowano z 3.7457 na 3.5

| Faktura<br>F KN2002/0000003 | Data sp. Poch.<br>11.12.09 Kraj<br>NIP:456-64-44-33 | VAT<br>22.0%<br>RAZEM                  | Wart.netto<br>-122.85<br>-122.85 | Podatek<br>-27.03<br>-27.03 |
|-----------------------------|-----------------------------------------------------|----------------------------------------|----------------------------------|-----------------------------|
| PODSUMOWANIE====            | Kraj                                                | ====================================== | -122.85<br>-122.85               | -27.03<br>-27.03            |

#### Ominięcie blokady wystawiania faktur dla klienta

Blokada wystawienia faktury wystąpi dla klienta, który w ewidencji klientów nie ma zaznaczonego wystawianie faktur (Faktury:[]) lub ma ustawioną blokadę na wystawianie faktur w przypadku przeterminowanych płatności. Wówczas użytkownik z niższymi uprawnieniami nie może wystawić takiej faktury. Dodano możliwość wejścia przez osobę z najwyższymi uprawnieniami i jednorazowego ominięcia blokady. Opcja "Wejście szefa" pojawia się w oknie komunikatu ostatecznej kontroli pola płatnik na koniec edycji faktury.

```
Klient: EXPORT-IMPORT
Zaległe płatności!!!
Blokada Pokaż listę dokumentów Wejście SZEFA
```

Po wybraniu 'Wejście szefa' pojawi się pytanie o identyfikator i hasło.

### NIP w zależności od kraju

Firma międzynarodowa może mieć w zależności od kraju działania różne numery NIP. W momencie wystawiania im faktury należy wypełniać NIP zgodnie z krajem wystawienia. Dodano pola zapamiętujące kraj i NIP na dokumentach Zakupu i Sprzedaży. Nowe pola widoczne są na ekranie dokumentów oraz w filtrach wydruków szczegółowych. W ewidencji faktur, dostaw, zleceń i zamówień nowe pola dostępne są do edycji w czasie dopisywania/aktualizacji dokumentu. W fakturach zaliczkowych nie są dostępne do edycji, zapisywane są wg zlecenia, do którego tworzona jest zaliczka. Przy próbie rozliczenia zaliczki na fakturę badana jest zgodność nr NIP klienta. W funkcji tworzenia faktur wewnętrznych WNT w oknie parametrów wyboru dostawy należy podać NIP i KRAJ klienta. W Rejestrach VAT Zakupu/Sprzedaży nr NIP pobierany jest z dokumentu, a nie z kartoteki Klienta. Jeśli na formularzu ma się drukować NIP z nagłówka faktury należy zmienić formularz: pole z nr NIP to FA->NIP, pole z symbolem kraju to FA->UE\_KRAJ.

Nowe pola uzupełnia upgrade w oparciu o dane klienta z Kartoteki Klientów. Dodatkowo jest ona dostępna w ZAKUP/SPRZEDAZ-> Funkcje kontroli i przeliczeń-> Przeliczenie dokum-> v.620 – uzupełnienie NIP na dokumentach

### Multiwybór w polu Płatnik

W raportach sprzedaży (*Sprzedaż-> Wydruki zbiorcze-> wg faktur-> Raport sprzedaży...*) rozszerzono obsługę filtra Płatnik tak, aby był możliwy multiwybór. Dzięki temu można uzyskać raport dla kilku wybranych klientów. Po wybraniu opcji 'DOSTAWCA/PŁATNIK' wyświetlane jest okno z możliwością:

- wyświetlenia dotychczas wybranych klientów

- wybrania nowych

Jeśli nie mamy wybranych klientów to program proponuje wybór uporządkowania listy:

```
Wybierz klientów wg
Klient
Miasto
Tylko dostawcy
Tylko odbiorcy
Rodzaj
NIP
```

Po wybraniu uporządkowania wyświetlana jest lista klientów z możliwością multiwyboru klientów. Jeśli wybierzemy kilku klientów to po ponownym przejściu pola DOSTAWCA/PŁATNIK otrzymamy okno

```
Płatnik
Wybierz Pokaż wybrane
```

Jeśli wybierzemy 'Pokaż wybrane' to otrzymamy listę wcześniej wybranych klientów

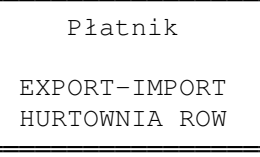

#### Faktura z paragonu - zmiana klienta na KP

Paragon ma w dokumencie zapłaty klienta detalicznego, np. DETAL. Jeśli wystawiamy na jego podstawie fakturę, to zmieniany jest klient. Jeżeli przy okazji zmiany typu dokumentu zmieniono symbol klienta, program sprawdza zapłaty. Jeżeli znajdzie KP wyświetla pytanie czy zmienić klienta na KP. Jeżeli TAK to klient na KP zostaje zmieniony, a rozliczenie dokumentu nie będzie usunięte. Jeżeli dokumenty rozliczeniowe są innego typu (np. Przelew, Inna Wpłata, kompensata, itp.) program działa jak dotąd – nie zmienia tych dokumentów i kasuje rozliczenie.

#### Kod operacji dla korekt i faktur

Umożliwiono rozróżnienie kodu operacji dla korekty i dla faktury. Dodano parametry - czy ustawienia zapłaty automatycznej i po potwierdzeniu mają obowiązywać też dla korekty ZAPŁATA ZA FAKTURĘ i [X] KOREKTĘ

- rodzaj operacji kasowej dla zapłaty automatycznej za korektę

```
Rodzaj operacji kasowej dla zapłaty automatycznej
za fakturę: 01
za korektę: 01
```

Parametry dostępne Administracja -> Parametry systemu-> Współpraca z Rozrachunkami i Finansami.

### Możliwość zmiany ceny ewidencyjnej w sprzedaży

Dodano możliwość zmiany ceny ewidencyjnej w sprzedaży przez Użytkownika z poziomem uprawnień 0. Jest to funkcja specjalna w specyfikacja faktur *F-spec-> Cena ewidencyjna sprzedaży (Sh+F5)* 

### Wybór formularza zawsze

Dodano opcję, aby możliwość wyboru formularza faktury była przed każdy wydrukiem faktury. Funkcjonalność dostępna na parametr: Sprzedaż-> Administracja-> Parametry systemu-> Parametry inne

[X] wybór Formularza przed wydrukiem

Przy ustawionym na tak parametrze, przed wydrukiem formularza wyświetla się zawsze okno wyboru dostępnych formularzy.

### Pominięcie wydruku kwoty do zapłaty

Dodano parametr formularza faktury/korekty:

[x] nie drukuj kwoty do zapłaty i słownie.

Przy zaznaczonym parametrze nie będą drukowane linie z kwotą do zapłaty.

### Elektroniczne faktury - znacznik

W Ewidencji Klientów dodano możliwość zaznaczenia, czy klientowi wystawiamy elektroniczne faktury. Wybieramy ekran 3 poprzez funkcję specjalną *Zmiana wyśw. danych Ctrl+F2* 

Faktury elektroniczne [X]od dnia 11.12.19 do dnia 12.12.19 Po wydruku faktury lub korekty dla klienta z wpisana zgodą pojawi się pytanie:

```
Faktura przesłana elektronicznie
TAK NIE
```

Zmieniono też opcję "Licznik formularzy" na "Formularz: licznik, przekazanie". Opcja ta wyświetla informację o ilości wydrukowanych kopii i sposobie przekazania.

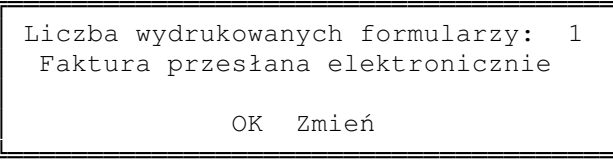

Dla użytkownika z uprawnieniami 0 jest możliwość zmiany tych wartości.

Zeruj licznik formularzy Zmień sposób przekazania

### Wydłużenie pola numeru faktury dostawcy

Przedłużono pole numeru faktury dostawcy z 14 do 20 znaków. Zmianie uległy natomiast ekrany w ewidencjach dostaw, korekt dostaw, not korygujących i faktur zaliczkowych. Opis pola z nr faktury dostawcy zmieniono na 'wg:' (było Fakt. Dost.' Lub 'Nota Dost.').

### Podatek akcyzowy doliczany do ceny zakupu

Do tabeli doliczeń oraz zwiększających magazynową cenę zakupu w dodano pozycję "Podatek akcyzowy".

| zaznaczone kwoty doliczeń | rozłóż  | na pozycje |
|---------------------------|---------|------------|
| [ ] Transport obcy:       | 0.00    | ZLN        |
| [ ] Opłata manip.:        | 0.00    | ZLN        |
| [ ] Podatek akcyzowy:     | 0.00    | ZLN        |
| [ ] Inne koszty:          | 0.00    | ZLN        |
| [CENA 2                   | ZAKUPU] | [OK]       |

Podatek akcyzowy jest widoczny dla dostaw Unijnych i Importowych. Nie wchodzi w skład wartości statystycznej (Dostawy Unijne), ani kwoty do zapłaty dla Urzędu Celnego (Dostawy Importowe).

### Data klasyfikacji kosztów na specyfikacji

Wprowadzona wcześniej na nagłówku faktury data klasyfikacji kosztów została również dodana do specyfikacji, aby ułatwić tworzenie paczki do FK. Data na pozycje dostaw zostanie przeniesiona podczas upgrade. Ponadto jest dodatkowa funkcja w ZAKUP/SPRZEDAZ-> Funkcje kontroli i przeliczeń-> Przeliczenie dokum->v.620 – data klas.kosztów na poz. dostaw.

### Zmiana kodów CN

Rozszerzono funkcję '*Zmiany VAT, nazwy, PKWiU*...' o możliwość zamiany kodu CN1 na kod CN2 we wszystkich kartotekach w Kartotece Produktów. *Kartoteka Produktów-> F-spec-> 'Zmiana VAT,nazwy,PKWiU*...'

```
Zmiana VAT, Nazwy, PKWiU
[] Wstaw NOWY kod podatku VAT: [ 22.0%]]
[ ] Wstaw znak:. w nazwie [na końcu 1-szej linii
                                                   ] ↓
[ ] Wstaw nowy kod PKWiU:
[X] Wstaw nowy kod CN:
[] dla PRODUKTÓW z Pod. VAT: [ 22.0%]↓
[ ] dla zakresu INDEKSÓW od:
                         do:
[ ] dla Rodzaj Towaru:
                             [ROWER
                                                   1.
[ ] dla PKWiU:
[X] dla kodu CN:
[ ] Wybierz z listy
                              [OK]
                                        [Przerwij]
```

### Substytuty – przejście do Kartoteki

W ewidencji produktów jest dostępna ewidencja substytutów. Dodano funkcje specjalną umożliwiającą przejście do kartoteki wybranego substytutu.

Ewidencja produktów-> E Substytuty (Ctrl+F7)-> Przejście na KP Substytutu F2. PRODUKTY SPRZEDAŻ Boss Plus Zestaw danych:BAZA Oddział:ANTYMOTO Następny Poprzedni Dopisz Aktualizuj Kasuj Wydrukuj F-spec Zakończ Indeks ER-0000001 0 Rezygnacja 0응 PKWiU 345-567 Kod CN 1 Substytut wzajemny FЗ 0% Rodzaj towaru ELEMENT ROWERU 2 Przejście na KP Substytutu F2 0% [X] Towar magazynowy [] Op 0% Nazwa RAMA ROWERU GÓRSKIEGO STALOWA J.M.1 SZT Przelicz J.M.2 0.0000 Indeks producenta J.M.3 0.0000 Główny dostawca Opakowanie: 0 Cena--Bez podatku----Z podatkiem-7.AKUPU 36.60 0.0000 30.00 Stan aktualny Zarezerwowano 40.0000 WALUTOWA 0.00 0.00 Substytut Nazwa Stan akt.Do sprzedaży Cena ER-0000002 RAMA ROWERU GÓRSKIEGO 0.0000 0.0000 0.00 ER-0000004 WIDEŁKI ROWEROWE 0.0000 0.0000 10.00

### Domyślny kod VAT

W Sprzedaży w Ewidencji kodów grup podatku VAT dodano możliwość wybrania domyślnego kody VAT. Kod zaznaczony jako domyślny będzie podpowiadany przez program podczas dopisywania nowego produktu. Dostępny jako *F\_spec-> Wybranie kodu domyślnego...(F8)*. Nie dotyczy sytuacji, gdy mamy włączony parametr, żeby powtarzać dane poprzedniego indeksu przy dopisywaniu nowego.

| SPRZEDAŻ<br>Zestaw danych:BAZA<br>Szukaj | KODY GRUP PODATKU VAT<br>Dopisz Aktualizuj Kasuj                                                                                    | Boss Plus<br>Oddział:ANTYMOTO<br>F-spec Zakończ |
|------------------------------------------|----------------------------------------------------------------------------------------------------|-------------------------------------------------|
| Kod                                      | Stopa Opis                                                                                                    |                                                 |
| 01<br>02<br>▶23<br>ZW                    | 22.0% Podatek VAT<br>7.0% Podatek VAT - obniżony<br>0.0% Podatek VAT zerowy<br>23.0% podatek VAT 23<br>0.0% Zwolniony z podatku VAT | <- domyślny                                     |

### Zamiast Zlecenia/zamówienia opis zlecenia/faktury proforma

Zmieniono opis pozycji menu i zamiast Zlecenia/zamówienia jest Zlecenia/faktury proforma

### Wybór banku na zleceniu.

Na nagłówku zlecenia dodano możliwość wyboru banku analogicznie jak na fakturze. Przy dopisywaniu faktury wg zlecenia bank zostaje przeniesiony.

### Sygnalizowanie niezrealizowanych zleceń klienta

Dodano możliwość sygnalizowania, że są niezrealizowane zlecenia klienta, któremu wystawiamy fakturę. Po wpisaniu klienta pokazuje się okno z możliwością podglądu na nr zleceń.

```
Klient: EUROSPORT
Niezrealizowane Zlecenia!!!
Ignoruj Pokaż listę dokumentów
```

Działa po zaznaczeniu parametru Sprzedaż-> Administracja-> Parametry kontroli-1 [X] Sygnalizuj niezrealizowane Zlecenia Klienta przy wystawianiu Faktury.

## Wprowadzono obsługę transakcji, dla których podatnikiem jest nabywca

### SPRZEDAŻ

Faktura sprzedaży wystawiamy jako dokument: KRAJ, z podatkiem:[x]PODATEK. Na pozycjach wpisujemy kod VAT NP (nie podlega). Na wydruku formularza w kolumnie %VAT będą drukowały się '--' W rejestrach VAT wg faktur będzie widoczna z VAT z kodem NP: % VAT "pusty".

### ZAKUP

Dostawa wpisywana jest w systemie jako dokument: KRAJ, z podatkiem:[x]PODATEK Na pozycjach wpisujemy kod VAT NP (nie podlega).

W rejestrach VAT wg dostaw będzie widoczna z VAT z kodem NP: % VAT "pusty". Wg tej dostawy wystawiana będzie FAKTURA WEWNĘTRZNA, od której naliczany będzie VAT.

### Faktury wewnętrzne

Faktury wewnętrzne to nowa ewidencja dodana w modułach ZAKUP i SPRZEDAŻ. Obsługa identyczna z istniejącą w Fakturach wewnętrznych WNT. Formularze dla faktur wewnętrznych mają początek {FWE. Faktury wewnętrzne tworzone są dla dostaw VAT krajowych gdzie podatek=0.

Wydruki VAT: w oknie filtra Wydruków VAT, gdzie są opcje:

faktury, zaliczki, faktury wewnętrzne WNT dodano opcję "faktury wewnętrzne".

W tytule rejestru pojawi się tekst: "Transakcje dla których podatnikiem jest nabywca"

W rejestrze VAT faktury wewnętrzne pokazywane są jako osobna pozycja małe 'p' lub małe 'o'

p - na sprzedaż opodatkowaną i nieopodatkowaną – transakcje, dla których podatnikiem jest nabywca

o - na sprzedaż opodatkowaną – transakcje, dla których podatnikiem jest nabywca W oknie filtra dla faktur zakupu dodano opcję:

POMIŃ FAKTURY z których utworzono [X] Faktury Wewnętrzne WNT

[X] Faktury Wewnętrzne

### MAGAZYN

### Domyślny kod VAT

W Sprzedaży w Ewidencji kodów grup podatku VAT dodano możliwość wybrania domyślnego kody VAT. Kod zaznaczony jako domyślny będzie podpowiadany przez program podczas dopisywania nowego produktu. Dostępny jako *F\_spec-> Wybranie kodu domyślnego...(F8)*. Nie dotyczy sytuacji, gdy mamy włączony parametr, żeby powtarzać dane poprzedniego indeksu przy dopisywaniu nowego.

| SPRZED<br>Zestaw | AŻ<br>danych:BAZA | , <b>F</b> | KODY GRUP PODATKU VAT |       |        | Boss Plus<br>Oddział:ANTYMOTO |
|------------------|-------------------|------------|-----------------------|-------|--------|-------------------------------|
|                  | Szukaj            | Dopisz     | Aktualizuj            | Kasuj | F-spec | Zakończ                       |
|                  | Kod               | Stopa Opis | 5                     |       |        |                               |
|                  |                   | 22.0% Poda | atek VAT              |       |        |                               |
|                  | 01                | 7.0% Poda  | atek VAT – obni       | żony  |        |                               |
|                  | 02                | 0.0% Poda  | atek VAT zerowy       |       |        |                               |
|                  | ▶23               | 23.0% poda | atek VAT 23           |       | <- don | nyślny                        |
|                  | ZW                | 0.0% Zwo   | lniony z podatk       | u VAT |        |                               |

### Wyszukiwanie produktu wg fragmentu nazwy

Dodano funkcję specjalną umożliwiającą wyszukiwanie produktu wg fragmentu nazwy. Dostępna: *Obsługa kartotek-> Kartoteka produktów-> F-spec-> Szukaj wg fragmentu nazwy* .....*SH+12*. Po wywołaniu funkcji należy wpisać fragment nazwy. Zostanie wyświetlona lista pasujących produktów. Klawisz Enter na wybranej pozycji spowoduje przejście do kartoteki wybranego produktu.

| Nazwa produktu | zawiera: ROWER                |
|----------------|-------------------------------|
| ER-0000002     | RAMA ROWERU GÓRSKIEGO CR-MO   |
| ER-0000001     | RAMA ROWERU GÓRSKIEGO STALOWA |
| ER-0000003     | RAMA ROWERU TREKKINGOWEGO     |
| RO-0000001     | ROWER GÓRSKI ATTYLA           |
| RO-0000002     | ROWER GÓRSKI HUN              |
| RO-000003      | ROWER TREKKING DOMINATOR      |
| ER-0000004     | WIDEŁKI ROWEROWE              |
| 1              |                               |

### PRODUKCJA

### Kontrola wypełnienia nr technologii w Zleceniach

Dodano możliwość kontroli wpisania nr technologii na pozycjach zleceń. Należy ustawić parametr Komunikat gdy brak nr technologii w Zleceniu [X] dostępny w *Administracja-> Parametry systemu-> str 3*. Jeśli podczas Dopisywania/Aktualizacji pozycji zlecenia pole nr technologii pozostawimy puste wówczas otrzymamy komunikat:

```
Brak nr technologii
Naciśnij ENTER lub ESC
```

Na wydruku "Lista pozycji zleceń" dodano filtr "tylko pusty nr technologii", co umożliwia wydruk pozycji bez wypełnionego nr technologii.

### Data na wygenerowanym planie ze zleceń

W funkcji generowania planu produkcyjnego ze zleceń dodano możliwość przeniesienia daty ze zlecenia produkcyjnego. Dotychczas można było tylko podać jedną datę dla wszystkich pozycji.

```
Data pozycji ze zlecenia: [X]
Podaj datę pozycji planu: 11.12.08
```

### Aktualizacja numeru RW w raporcie produkcyjnym

Umożliwiono aktualizację numeru RW/WZ na pozycji raportu. Funkcjonalność dostępna jest w ewidencji Zużycia materiałów tylko dla użytkownika z najwyższym poziomem uprawnień jako funkcja specjalna: *F-spec-> Aktualizuj nr dokumentu RW/WZ*.. (*F3*)

Aktualizuj nr dokumentu 02/0000129

### Nr raportu produkcyjnego na PW

Do informacji przenoszonych z Produkcji do dokumentu magazynowego PW dodano nr raportu produkcyjnego.

### Funkcja kontrolna zbioru raportów

Dodano funkcję kontrolną sprawdzająca obecność pozycji bez nagłówka. Dostępna: Administracja\_> Funkcje pomocnicze-> 5 Kontrola obecności nagłówka dla pozycji w Raportach

### ZATRUDNIENIE

#### Dodatkowy wiersz dla nazwy stanowisk

Dodano drugi wiersz dla nazwy stanowisk, aby nie trzeba było stosować skrótów. W tabeli KODY dodano nowe pole OPIS2 (C, 50). W Ewidencja Kodów Stanowisk dodano funkcję specjalną dopisania drugiego wiersza stanowiska: *Administracja-> Obsługa kodów systemu-> Kody stanowisk-> Drugi wiersz opisu (Alt+F2)*. W formularzu należy dopisać pole KODY->OPIS2. Jeśli użyjemy dyrektywy EMP, wówczas linijka z ta zmienna będzie drukowana tylko wtedy jeśli nie będzie pusta.

#### Wysokość urlopu pracownika przedłużającego umowę.

Pracownikowi, któremu przedłużamy umowę o pracę urlop jest automatycznie przeliczany.

### Podstawa urlopu a urlop bezpłatny

Program zmniejsza podstawę urlopu pracownikowi, który przebywa na urlopie bezpłatnym.

### Rozliczenie urlopu na poszukiwanie pracy

Urlop na poszukiwanie pracy przysługuje osobie, która dostała wymówienie. W kadrach wybieramy absencję "Poszukiwanie pracy". Urlop ten jest rozliczany na liście płac jak urlop okolicznościowy. Poprawiono również formularze listy płac LP i odcinków płacowych OP.

### ROZRACHUNKI

### Definiowanie kolumn w liście dokumentów do rozliczenia

Dodano możliwość definiowania kolejności kolumn na liście dokumentów biorących udział w rozliczeniach (F4) lub kompensacie (Alt+F4). Lista wyświetlana jest w ewidencji raportów/wyciągów lub ewidencji rozrachunków.

Definiowanie w Administracja-> *Parametry modułu-> Definiowanie informacji o dokumentach do rozliczenia*. Mechanizm działania analogiczny do istniejącej już funkcji Definiowanie informacji o rozliczeniach. Lista musi zawierać następujące pola:

| Dok.          | - rodzaj do |
|---------------|-------------|
| Identyfikator | - identyfik |
| Wartość       | - W         |
| Rozliczono I  | - wartość i |
| Dnia          | - data rozl |

| rouzaj dokumenta      |                                 |  |  |  |
|-----------------------|---------------------------------|--|--|--|
| · identyfikator       | identyfikator                   |  |  |  |
| - wartość doku        | mentu                           |  |  |  |
|                       | www.woio.dolumontu              |  |  |  |
| wartose roznezenna v  | walucie dokumentu               |  |  |  |
| data rozliczenia      |                                 |  |  |  |
| Definiowanie li       | isty do rozliczenia <del></del> |  |  |  |
|                       |                                 |  |  |  |
| Pola dostępne         | Lista do rozliczenia 1          |  |  |  |
| Dok.                  | Dok.                            |  |  |  |
| Identyfikator         | Identyfikator                   |  |  |  |
| Oryginał              | Wartość                         |  |  |  |
| Wartość               | Data                            |  |  |  |
| Data                  | Termin                          |  |  |  |
| Termin                | Rozliczono I                    |  |  |  |
| Wart.(EURO)           | Rozliczono II                   |  |  |  |
| Rozliczono I          | Oryginał                        |  |  |  |
| Rozliczono II         | Dnia                            |  |  |  |
| Dnia                  | Тур                             |  |  |  |
| Тур                   | Rozliczył                       |  |  |  |
| Rozliczył             | Wart.(EURO)                     |  |  |  |
| Zamów/Zlec.           | Zamów/Zlec.                     |  |  |  |
| Zamówienie            | Zamówienie                      |  |  |  |
|                       |                                 |  |  |  |
| Enter – zatwierdzenie |                                 |  |  |  |
| F2 – na listę F3      | 3 - z listy                     |  |  |  |

F5 – w dół

Przy powyższym ustawieniu lista rozliczeń wygląda tak:

F4 - w górę

-Rozliczanie dokumentu= Opis dokumentu rozliczanego: Wartość Do rozlicz. Wal Rejestr Dokument Data K01005 KP 000000000000 02.03.01 462.30 0.10 ZLN Treść: zwrot zaliczki 0.10 ZLN =====Pozostało : Dok. Identyfikator Wartość Data Termin Rozliczono I KW K01/004/000002 462.20 02.02.28 02.02.28 462.20 Esc-wyjście bez zapisu Ctrl+Enter - wyjście z zapisem TAB - zmiana kontr.>>

### Ukrycie nieaktywnych kas i banków

W tabeli kas/banków dodano wskaźnik aktywności. Dostęp do pola w ewidencji kas/banków *Administracja-> Obsługa kodów-> Obsługa kas/banków*. Wyłączenie obowiązuje w ewidencji kas/banków oraz w rozrachunkach. Jeśli w ewidencji kas zaznaczymy kasę jako nieaktywną, to przy wyborze kas nie będzie dostępna. Analogicznie dla banków.

| KASA-BANK<br>Zestaw danych:BAZA<br>Następny Poprzedni Dopisz Aktuali | KARTOTEKA<br>zuj Kasuj | KAS<br>Uprawnienia | Bo<br>Oddział:A<br>Wydrukuj F-spec Za | ss Plus<br>NTYMOTO<br>kończ |
|----------------------------------------------------------------------|------------------------|--------------------|---------------------------------------|-----------------------------|
| Kasa Nazwa<br>Automatyczne tworzenie raportów                        | Aktywna                | Konto              | Waluta                                |                             |
| ▶K01 Kasa nr 1<br>Codziennie                                         | [X]                    | 100                | ZLN ZŁOTY NO                          | WY                          |
| ►K02 Kasa nr 2<br>Co tydzień                                         | [ ]                    | 200                | ZLN ZŁOTY NO                          | WY                          |
| ▶K03 Kasa nr 3<br>Co tydzień                                         | [X]                    | 300                | ZLN ZŁOTY NO                          | WY                          |

|               | WYBIERZ KASĘ: |     |
|---------------|---------------|-----|
| K01 Kasa nr 1 |               | 100 |
| K02 Kasa nr 3 |               | 300 |

### Oryginalny numer dostawy

Dodano możliwość wstawiania oryginalnego numeru dostawy do pola "za co" przy rozliczaniu dokumentu. Decyduje o tym nowy parametr dostępny w grupie parametrów: *Administracja-> Parametry modułu-> Parametry dokumentów kasowych-> Obsługa pola treść* 

```
Obsługa pola "treść" podczas rozliczeń
Do pola "Treść" wpisywać:
( )Nasz numer dokumentu
(•)Oryginalny numer dokumentu
```

W zależności od ustawienia parametru do pola treść w dokumencie zapłaty wpisywany jest odpowiedni numer.

```
Kontrahent :POLIFARBKto/komu :Kasa:K01Data:11.12.13Raport:002Lp: 1Dokument:KWNr:Waluta :ZLNKurs: 1.0000000Kwota :195.20Data złożenia dyspozycji:11.12.13Operacja :Wpr.: 0ADMIN
```

### Zbiorcza dekretacja/zamykanie/księgowanie raportów/wyciągów

Nowa funkcja Operacje automatyczne-> Zbiorcze zamykanie/dekretacje/księgowanie raportów/wyciągów. W zależności od zakresu przetwarzania i zakresu wybranych dokumentów funkcja wykonuje sekwencyjnie próbę zamknięcia raportu/wyciągu, następnie dekretacji oraz księgowania. Dla poprawnego wykonania operacji przetwarzany raport/wyciąg musi spełniać odpowiednie wymagania. Jeżeli na jednym z etapów przetwarzania wystąpił błąd, numer raportu/wyciągu jest zapamiętywany, a sam raport pomijany, następuje przejście do kolejnego raportu z zakresu i kontynuacja cyklu przetwarzania. Na zakończenie jest wyświetlana lista nieprzetworzonych dokumentów. W przypadku wystąpienia błędów na etapie księgowania dodatkowo można wydrukować pełen raport błędów. W przypadku wystąpienia błędu operacja nie przywraca stanu wyjściowego, to znaczy, że jeśli wybrano np. zamknięcie, dekretację i księgowania to raport/wyciąg pozostanie zamknięty ewentualnie zadekretowany. Na wstępie należy wybrać sposób działania

```
Wybór raportów/wyciągów do przetwarzania
(•) Raporty
( ) Wyciągi
Zakres przetwarzania:
[X] Zamykanie [ ] Dekretacja [ ] Księgowanie
Symbol dziennika: DZ [ ]Próbne księgowanie:
Sposób określenia zakresu:
Od daty: 11.11.01 do daty: 11.12.13
[Wybór]
[OK]
```

Wybór rodzaju dokumentów – raporty albo wyciągi

*Zakres przetwarzania* – zamykanie lub dekretacja lub księgowanie. W zależności od dokonanego wyboru kolejne raporty/wyciągi z wybranego zakresu podlegają odpowiednim operacjom.

Symbol dziennika - dodatkowo, jeśli wybrano zamykanie

Próbne księgowanie - dodatkowo, jeśli wybrano księgowanie

Zakres raportów lub wyciągów podlegających przetwarzaniu określamy poprzez:

*Zakres dat* - Jeśli w zakresie przetwarzania została wybrana dekretacja lub księgowanie domyślnym zakresem dat jest bieżący miesiąc księgowania z systemu FK, w przeciwnym wypadku jest to okres od początku bieżącego miesiąca do dnia przetwarzania.

*Wybór* - Wskazanie raportów lub wyciągów z listy. Lista zawiera wszystkie raporty/wyciągi z zakresu dat. Można na niej wyłączyć poszczególne raporty/wyciągi. Jeśli nie zmieniano listy raportów przetwarzaniu podlegają wszystkie raporty z podanego zakresu dat.

### Kompensaty w przelewach

Zadaniem funkcji jest możliwość przeprowadzenia dwóch rodzajów rozliczenia podczas jednej operacji wprowadzania zapłaty, czyli samo rozliczenie wprowadzaną zapłatą wybranego tytułu oraz dodatkowo kompensaty tegoż wybranego tytułu z innym dokumentem. W trakcie wprowadzania zapłaty ogólnej, w oknie wyboru tytułów do rozliczenia, można skorzystać z nowej funkcji (Alt+F4-kompensaty) i dla faktury przejść bezpośrednio do rozliczenia w ramach kompensaty, wskazując tam kompensowaną dostawę oraz kwotę kompensaty. Po zakończeniu kompensaty z wejściowego okna wyboru tytułu wybrać fakturę, za którą rejestrowana jest zapłata i dokończyć wprowadzanie zapłaty na pozostałą dla faktury kwotę. Po zakończeniu wprowadzania dokumentu zapłaty trzy dokumenty będą całkowicie rozliczone, ale zostanie to wykonane w ramach jednej operacji. Dodatkowo skompensowane w ten sposób dokumenty przechowują informację o kompensacie wykonanej w ramach wprowadzania zapłaty.

#### Przykład:

Po wykonaniu zapłaty ogólnej za fakturę FN11/007 z kompensatą z dostawą FN11/007 mamy:

| FO | ANT001  | FN11/0020 | 11.12.20 | 11.12.20 | 244.00   | 0.00 |
|----|---------|-----------|----------|----------|----------|------|
| FA | ANT001  | FN11/0007 | 11.12.20 | 11.12.20 | 1,403.00 | 0.00 |
| PO | B01/001 | L/0000001 | 11.12.20 |          | 1,159.00 | 0.00 |

A na liście dokumentów związanych z dokumentem bankowym jest informacja o tym, że dostawa jest kompensowana – symbol dokumentu jest poprzedzony znakiem (K), czyli (K)FO

| Lista dokumentów związanych                          |                 |             |              |                |      |  |  |
|------------------------------------------------------|-----------------|-------------|--------------|----------------|------|--|--|
| Rejestr                                              | Dokument        | Data        | Wartość      | Rozliczono Wal | İ    |  |  |
| B01001                                               | PO 000000000000 | 1 11.12.20  | 1,159.00     | 1,159.00 ZLN   |      |  |  |
| Typ.dok.                                             | Identyfikator   | Data        | Oryginał     | Warto          | sć 1 |  |  |
| FA                                                   | ANT001 FN11/00  | 07 11.12.20 | ) FN2002/000 | 00007 1,159.   | 00   |  |  |
| (K)FO                                                | ANT001 FN11/00  | 20 11.12.20 | DO 11/012    | 244.           | 00   |  |  |
| Esc-wyjście Enter-szczegóły F2-zmiana daty F9-wydruk |                 |             |              |                |      |  |  |

### Wydruku salda do potwierdzeń z poziomu ewidencji rozrachunków

Dodano możliwość wydruku salda do potwierdzeń dla danego klienta z poziomu ewidencji rozrachunków. Dostępne w *Rozrachunki-> obsługa rozrachunków-> F-spec->* Wydruk sald do potwierdzenia (Alt+F9).

| ROZRACHUNKI<br>Zestaw danych:BAZA<br>Szukaj Następny Pop | ROZ<br>rzedni Dopisz Aktua            | RACHUNKI<br>alizuj Kasuj | Grupa Wydruk | Boss Plus<br>Oddział:ANTYMOTO<br>uj F-spec Zakończ |
|----------------------------------------------------------|---------------------------------------|--------------------------|--------------|----------------------------------------------------|
| Symbol: BUGA<br>Notatki:                                 | Nazwa: BUGA S                         | SPORT CENTRUM            | ROWEROWE SH  | IMANO SERVICE CE                                   |
|                                                          | Winien                                | Ma                       | Saldo        |                                                    |
| Wartość:                                                 | 505.61                                | 0.00                     | 505.61       |                                                    |
| Przeterminowan                                           |                                       |                          |              |                                                    |
| -[Dok.nierozl.\                                          | [                                     |                          | n            |                                                    |
| Identyfikator                                            | Wydruk sald do potwierdzenia na dzień |                          |              | Do rozliczenia                                     |
| NW ANTOO1 000                                            |                                       |                          |              | 333.33                                             |
| NW ANT001 000                                            |                                       |                          |              | 172.28                                             |
|                                                          | Wprowadź datę: 11.12.21               |                          |              |                                                    |
|                                                          | L                                     |                          |              |                                                    |

### FINANSE

### Zbiorcze generowanie/księgowanie paczek.

Dodano możliwość zbiorczego generowania paczek według wybranego wcześniej algorytmu. Funkcja zbiorczego generowania paczek może obejmować również księgowanie wygenerowanych w ten sposób paczek w wariancie księgowania próbnego albo właściwego. Algorytmy domyślnie biorące udział w zbiorczym generowaniu wybieramy w funkcji definiowania algorytmu: *Dowody księgowe ->Generator dowodów z modułów-> Algorytmy poleceń księgowania*, na pierwszym ekranie znajduje się teraz nowe pole opisane jako **Domyślny w operacjach zbiorczych**. Początkowe żaden ze zdefiniowanych algorytmów nie jest domyślnym.

| Opis algorytmu |                                                                                    |                         |               |                   |                             |          |  |
|----------------|------------------------------------------------------------------------------------|-------------------------|---------------|-------------------|-----------------------------|----------|--|
|                | Zbiór wejściowy – dane do tworzenia PK                                             |                         |               |                   | \SM\GM\OBRP.DBF             |          |  |
|                | Zł                                                                                 | biór indeksowy zbioru w |               |                   |                             |          |  |
|                | Pole do kontroli daty dokumentu                                                    |                         |               |                   | datad                       |          |  |
|                | Pole do zapisu miesiąca księgowania                                                |                         |               |                   |                             |          |  |
|                | Czy księgować tylko nowe pozycje(t,n)                                              |                         |               |                   | N                           |          |  |
|                | Zbiór wyjściowy – polecenia księgowania<br>Kompensacja poleceń księgowania? (t,n)? |                         |               |                   | \SM\FK\MAGP\PACZKA.DBF<br>T |          |  |
|                |                                                                                    |                         |               |                   |                             |          |  |
|                | Domyślny w operacjach zbiorczych                                                   |                         |               |                   |                             |          |  |
|                |                                                                                    |                         |               |                   | I                           |          |  |
| Nr             | zb.pom.                                                                            | Zbiór wejsciowy         | Zbior indekso | омА               | Relacje do zb. (            | głównego |  |
|                | 1                                                                                  | \SM\GM\OBRN.DBF         | \SM\GM\OBRN.  | JTX               | wvr+magazvn+rod             | zdok+pr  |  |
|                | 2                                                                                  | \SM\GM\JORG.DBF         | \SM\GM\JORG.1 | G.NTX wvr+magazvn |                             |          |  |
|                | -                                                                                  |                         |               |                   |                             | ~ '      |  |

Funkcja zbiorczego generowania jest dostępna: *Dowody księgowe-> Generator dowodów z modułów-> Zbiorcze generowanie/księgowanie paczek*. Funkcja wymaga określenia zakresu przetwarzania:

```
Zbiorcze generowanie paczek wg algorytmów

[ ] Łącznie z księgowaniem [ ] Próbne księgowanie

Od dnia:02.05.01 do dnia:02.05.31

Miesiąc księgowania: [2002/05]↓

[Wybór algorytmów]

[OK]
```

*Łącznie z księgowaniem* -po wygenerowaniu paczek z zaznaczonych algorytmów, będą one następnie księgowane.

Próbne księgowanie - księgowanie będzie realizowane jako próbne.

Zakres dat określa zakres dokumentów, na podstawie których będzie generowana paczka.

Uwaga – jeśli algorytm dopuszcza jedynie miesiąc będzie on ustalony na podstawie daty początkowej, jeśli algorytm wymaga podania miesiąca księgowania będzie on równy wskazanemu w następnym punkcie.

Miesiąc księgowania

*Wybór algorytmów* wybieramy algorytmy podlegające przetwarzaniu. Na liście początkowo zaznaczone są algorytmy wybrane jako domyślne w operacjach zbiorczych.

Dla algorytmów wskazanych w zakresie wykonywane jest generowanie paczek zgodnie z podanymi parametrami. Jeśli w trakcie generowania wystąpił błąd paczka jest pomijana, a błąd zapisywany do późniejszego raportowania. W trakcie generowania pominięta jest większość akcji wymagających interwencji użytkownika. Jeśli w trakcie generowania wystąpi błąd, pomijany jest dalszy etap generowania. Jeśli w algorytmie występuje błąd wymagający korekty użytkownika (brak określenia tabeli wejściowej, wyjściowej, indeksu zbioru pomocniczego lub zbioru pomocniczego przy jednoczesnym określeniu relacji), generowanie algorytmu jest również przerywane. Po zakończeniu generowania, jeśli zaznaczono opcję *księgowania,* poprawnie wygenerowane paczki podlegają księgowaniu (próbnemu lub właściwemu). Księgowaniu podlegają **tylko poprawnie wygenerowane paczki. O**znacza to, że jeśli w folderze określonym w algorytmie, dla którego generowanie zostało przerwane z powodu błędu znajduje się paczka, nie będzie ona księgowana. Samo księgowanie odbywa się za pomocą mechanizmów znanych z księgowania dowodów z tą różnicą, że pominięte jest pytanie o miesiąc księgowania.

#### Kontrola daty dowodu w paczce

Rozszerzono kontrolę paczki o kontrolę zgodności dat dowodów. W ramach kontroli jest tez możliwość naprawy. Nowa funkcjonalność występuje przy wejściu do ewidencji paczki, w standardowej funkcji kontroli paczki oraz podczas generowania paczki na podstawie algorytmów.